# Konfigurieren des SCP-Push von E-Mail-Protokollen auf der ESA

### Inhalt

Einführung Hintergrundinformationen

Voraussetzungen Einschränkungen und Berechtigungen auf Dateiebene unter UNIX/Linux Konfigurieren des SCP-Push von E-Mail-Protokollen auf der ESA Bestätigung Hostschlüsselkonfiguration Systemprotokolle Erweiterte Fehlerbehebung

# Einführung

In diesem Dokument wird beschrieben, wie Sie Secure Copy Push (SCP) von Mail-Protokollen (oder anderen Protokolltypen) von einer Cisco E-Mail-Security-Appliance (ESA) zu einem externen Syslog-Server einrichten und konfigurieren.

## Hintergrundinformationen

Ein Administrator erhält möglicherweise Fehlerbenachrichtigungen, in denen angegeben wird, dass Protokolle nicht über SCP gesendet werden können, oder es können Fehlerprotokolle mit einer oder mehreren nicht übereinstimmenden Schlüsseln vorliegen.

## Voraussetzungen

Auf dem Syslog-Server, an den die ESA SCP-Protokolldateien angibt:

- 1. Stellen Sie sicher, dass das zu verwendende Verzeichnis verfügbar ist.
- 2. Überprüfen Sie '/etc/ssh/sshd\_config' für die AuthorizedKeysFile-Einstellungen. Dadurch wird SSH angewiesen, authorized\_keys zu akzeptieren und im Hauptverzeichnis des Benutzers nach Schlüsselnamen zu suchen, die in der Datei .ssh/authorized\_keys geschrieben wurden:

```
AuthorizedKeysFile %h/.ssh/authorized_keys
```

3. Überprüfen Sie die Berechtigungen für das zu verwendende Verzeichnis. Möglicherweise müssen Sie Berechtigungen ändern: Die Berechtigungen für '\$HOME' sind auf 755 festgelegt.Die Berechtigungen für '\$HOME/.ssh' sind auf 755 festgelegt.Die Berechtigungen für '\$HOME/.ssh/authorized\_keys' sind auf 600 festgelegt.

#### Einschränkungen und Berechtigungen auf Dateiebene unter UNIX/Linux

Es gibt drei Arten von Zugriffsbeschränkungen:

Eine weitere Methode zur Darstellung von Linux-Berechtigungen ist eine Oktalnotation, wie in dargestellt stat -c %a. Diese Notation besteht aus mindestens drei Ziffern. Jede der drei Ziffern rechts stellt eine andere Komponente der Berechtigungen dar: Eigentümer, Gruppe und andere.

Jede dieser Ziffern ist die Summe der zugehörigen Komponentenbits im binären numerischen System:

In Schritt 3 wird empfohlen, das \$HOME-Verzeichnis auf 755 festzulegen: 7=rwx 5 =r-x 5 =r-x

Das bedeutet, dass das Verzeichnis über Standardberechtigungen verfügt. -rwxr-xr-x (in Oktalnotation als 0755 dargestellt).

### Konfigurieren des SCP-Push von E-Mail-Protokollen auf der ESA

- 1. Führen Sie den CLI-Befehl logconfig aus.
- 2. Wählen Sie die neue Option aus.
- 3. Wählen Sie den Protokolldatentyp für dieses Abonnement aus. Dies ist "1" für IronPort Text Mail Logs oder einen anderen von Ihnen gewählten Protokolldateityp.
- 4. Geben Sie den Namen für die Protokolldatei ein.
- 5. Wählen Sie die entsprechende Protokollstufe aus. In der Regel müssen Sie "3" als Informations- oder eine andere Protokollstufe Ihrer Wahl auswählen.
- 6. Wenn Sie gefragt werden 'Choose the method to obtain the logs' (Methode zum Abrufen der Protokolle auswählen), wählen Sie "3" für SCP Push aus.
- 7. Geben Sie die IP-Adresse oder den DNS-Hostnamen ein, an die die Protokolle übermittelt werden sollen.
- 8. Geben Sie den Port ein, mit dem eine Verbindung zum Remote-Host hergestellt werden soll.
- 9. Geben Sie das Verzeichnis auf dem Remotehost ein, um Protokolle zu erstellen.

- 10. Geben Sie einen Dateinamen ein, der für Protokolldateien verwendet werden soll.
- 11. Konfigurieren Sie ggf. systembasierte eindeutige Identifikatoren wie *\$hostname*, *\$serialnumber*, um an den Protokolldateinamen anzuhängen.
- 12. Legen Sie vor der Übertragung die maximale Dateigröße fest.
- 13. Konfigurieren Sie ggf. ein zeitbasiertes Rollover der Protokolldateien.
- Wenn Sie gefragt werden "Möchten Sie die Hostschlüsselprüfung aktivieren?", geben Sie "J" ein.
- 15. Sie erhalten dann die Meldung "Legen Sie die folgenden SSH-Schlüssel in Ihre authorized\_keys-Datei, damit die Protokolldateien hochgeladen werden können."
- 16. Kopieren Sie diesen Schlüssel, da Sie den SSH-Schlüssel in Ihrer Datei 'authorized\_keys' auf dem Syslog-Server speichern müssen. Fügen Sie den von logconfig angegebenen Schlüssel in die Datei \$HOME/.ssh/authorized\_keys auf dem Syslog-Server ein.
- 17. Führen Sie in der ESA den CLI-Befehl **commit aus**, um Konfigurationsänderungen zu speichern und zu bestätigen.

Die Konfiguration des Protokolls kann auch über die GUI erfolgen: **Systemverwaltung > Protokollabonnements** 

**Hinweis**: Im Kapitel Protokollierung des <u>ESA-Benutzerhandbuchs</u> finden Sie ausführliche Informationen und weitere Informationen.

### Bestätigung

#### Hostschlüsselkonfiguration

Führen Sie den Befehl **logconfig > hostkeyconfig aus**. Es sollte ein Eintrag für den als "ssh-dss" konfigurierten Syslog-Server mit einem abgekürzten Schlüssel angezeigt werden, der dem während der Konfiguration bereitgestellten Schlüssel ähnelt.

myesa.local > logconfig ... []> hostkeyconfig Currently installed host keys: 1. 172.16.1.100 ssh-dss AAAAB3NzaC1kc3MAAACBAMUqUBGzt00T...OutUns+DY=

#### Systemprotokolle

Systemprotokolle zeichnen Folgendes auf: Bootinformationen, Alarmmeldungen zum Ablauf von Lizenzen für virtuelle Appliances, DNS-Statusinformationen und Kommentare, die Benutzer mit dem Commit-Befehl eingegeben haben. Systemprotokolle sind nützlich, um den grundlegenden Zustand der Appliance zu beheben.

Wenn Sie den Befehl **tail system\_logs** über die Kommandozeile ausführen, wird der Systemstatus live angezeigt.

Sie können auch den CLI-Befehl **jetzt** auswählen und die Nummer auswählen, die der Protokolldatei zugeordnet ist. Sie sehen diese Protokolldatei SCP zu Ihrem Syslog-Server in system\_logs:

myesa.local > tail system\_logs

```
Press Ctrl-C to stop.
Thu Jan 5 11:26:02 2017 Info: Push success for subscription mail_logs: Log
mail_logs.myesa.local.@20170105T112502.s pushed via SCP to remote host 172.16.1.100:22
```

### Erweiterte Fehlerbehebung

Wenn weiterhin Probleme mit der Verbindung zum Syslog-Server auftreten, vom lokalen Host aus und mithilfe von ssh, führen Sie "ssh testuser@hostname -v" aus, um den Benutzerzugriff im ausführlichen Modus zu testen. Dies kann die Fehlerbehebung erleichtern, um anzuzeigen, wo die ssh-Verbindung nicht erfolgreich ist.

```
$ ssh testuser@172.16.1.100 -v
OpenSSH_7.3p1, LibreSSL 2.4.1
debug1: Reading configuration data /Users/testuser/.ssh/config
debug1: /Users/testuser/.ssh/config line 16: Applying options for *
debug1: Reading configuration data /etc/ssh/ssh_config
debug1: /etc/ssh/ssh_config line 20: Applying options for *
debug1: Connecting to 172.16.1.100 [172.16.1.100] port 22.
debug1: Connection established.
debug1: identity file /Users/testuser/.ssh/id_rsa type 1
debug1: key_load_public: No such file or directory
debug1: identity file /Users/testuser/.ssh/id_rsa-cert type -1
debug1: identity file /Users/testuser/.ssh/id_dsa type 2
debug1: key_load_public: No such file or directory
debug1: identity file /Users/testuser/.ssh/id_dsa-cert type -1
debug1: key_load_public: No such file or directory
debug1: identity file /Users/testuser/.ssh/id_ecdsa type -1
debug1: key_load_public: No such file or directory
debug1: identity file /Users/testuser/.ssh/id_ecdsa-cert type -1
debug1: key_load_public: No such file or directory
debug1: identity file /Users/testuser/.ssh/id_ed25519 type -1
debug1: key_load_public: No such file or directory
debug1: identity file /Users/testuser/.ssh/id_ed25519-cert type -1
debug1: Enabling compatibility mode for protocol 2.0
debug1: Local version string SSH-2.0-OpenSSH_7.3
debug1: Remote protocol version 2.0, remote software version OpenSSH_6.6.1p1 Ubuntu-2ubuntu2.8
debug1: match: OpenSSH_6.6.1p1 Ubuntu-2ubuntu2.8 pat OpenSSH_6.6.1* compat 0x04000000
debug1: Authenticating to 172.16.1.100:22 as 'testuser'
debug1: SSH2_MSG_KEXINIT sent
debug1: SSH2_MSG_KEXINIT received
debug1: kex: algorithm: curve25519-sha256@libssh.org
debug1: kex: host key algorithm: ssh-dss
debug1: kex: server->client cipher: chacha20-poly1305@openssh.com MAC: <implicit> compression:
zlib@openssh.com
debug1: kex: client->server cipher: chacha20-poly1305@openssh.com MAC: <implicit> compression:
zlib@openssh.com
debug1: expecting SSH2_MSG_KEX_ECDH_REPLY
debug1: Server host key: ssh-dss SHA256:c+YpkZsQyUwi3tkIVJFXHAstwlkdewO1G0s7P2khV7U
debug1: Host '172.16.1.100' is known and matches the DSA host key.
debug1: Found key in /Users/testuser/.ssh/known_hosts:5
debug1: rekey after 134217728 blocks
debug1: SSH2_MSG_NEWKEYS sent
debug1: expecting SSH2_MSG_NEWKEYS
debug1: rekey after 134217728 blocks
debug1: SSH2_MSG_NEWKEYS received
```

debug1: Skipping ssh-dss key /Users/testuser/.ssh/id\_dsa - not in PubkeyAcceptedKeyTypes debug1: SSH2\_MSG\_SERVICE\_ACCEPT received debug1: Authentications that can continue: publickey, password debug1: Next authentication method: publickey debug1: Offering RSA public key: /Users/testuser/.ssh/id\_rsa debug1: Authentications that can continue: publickey, password debug1: Trying private key: /Users/testuser/.ssh/id\_ecdsa debug1: Trying private key: /Users/testuser/.ssh/id\_ed25519 debug1: Next authentication method: password testuser@172.16.1.100's password: <<< ENTER USER PASSWORD TO LOG-IN >>> debug1: Enabling compression at level 6. debug1: Authentication succeeded (password). Authenticated to 172.16.1.100 ([172.16.1.100]:22). debug1: channel 0: new [client-session] debug1: Requesting no-more-sessions@openssh.com debug1: Entering interactive session. debug1: pledge: exec debug1: No xauth program. Warning: untrusted X11 forwarding setup failed: xauth key data not generated debug1: Requesting authentication agent forwarding. debug1: Sending environment. debug1: Sending env LANG = en\_US.UTF-8 debug1: Sending env LC\_CTYPE = en\_US.UTF-8